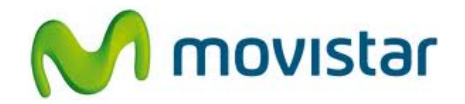

## LG P768 Optimus L9

## Cómo configurar correo Gmail en celular Movistar Android (versión 4.0)

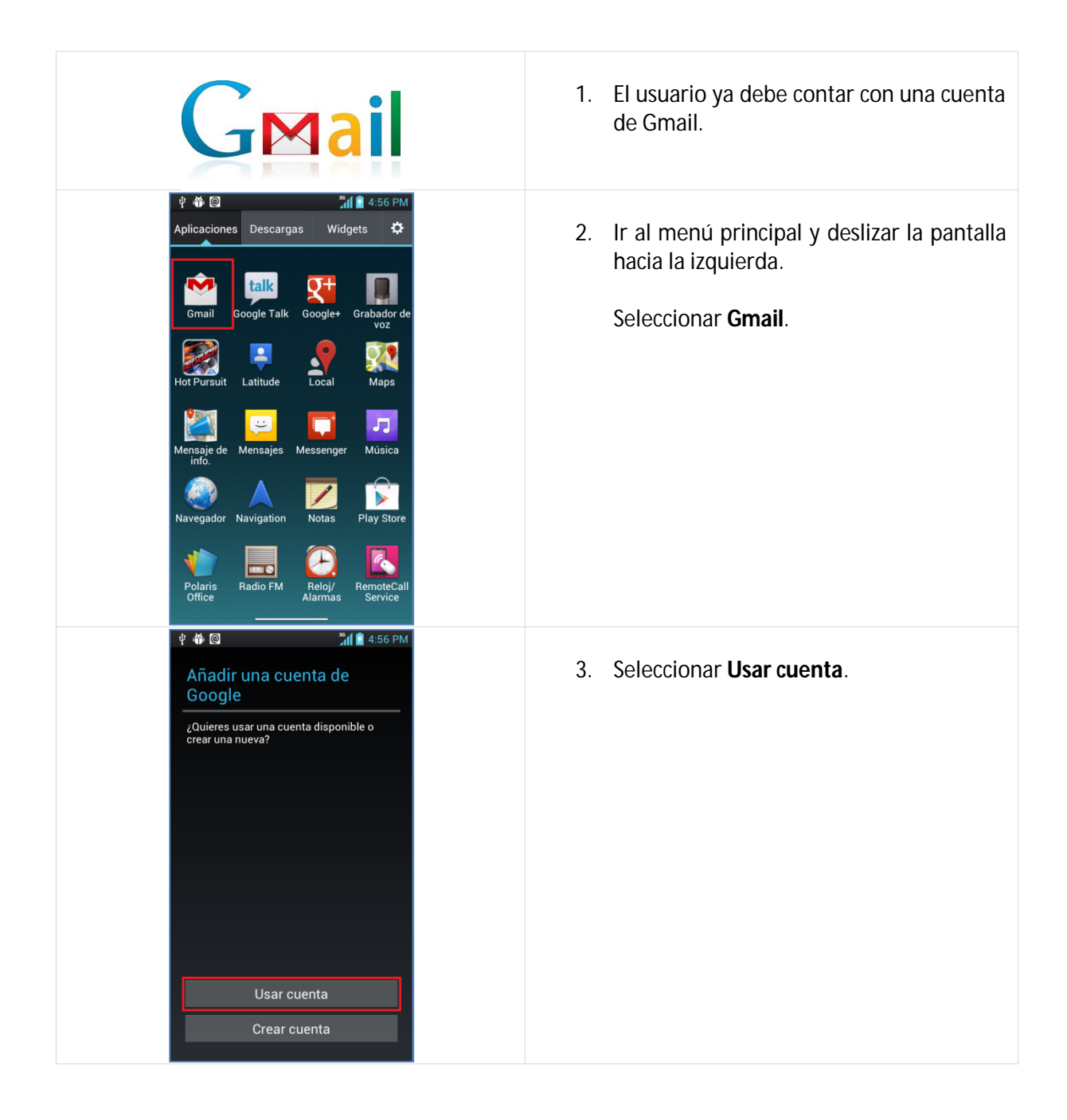

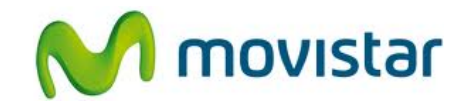

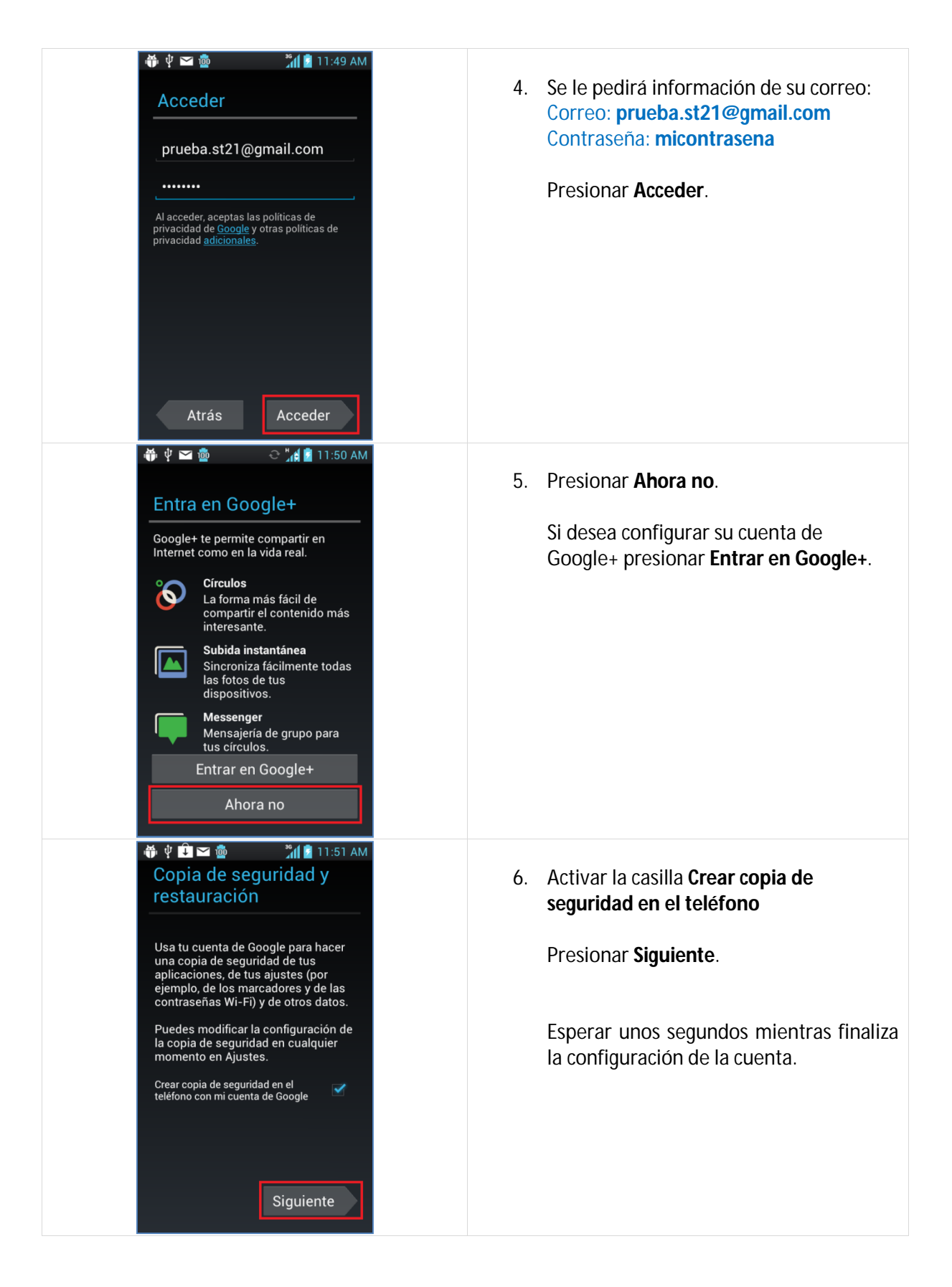